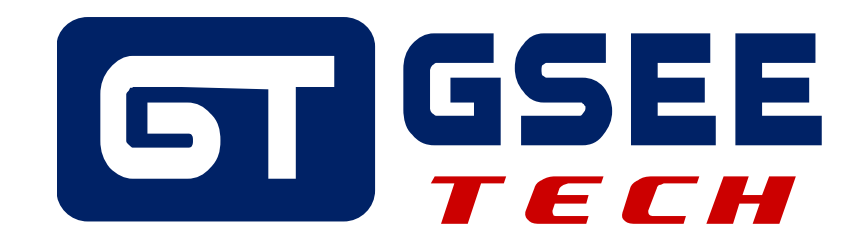

# 产品应用手册 GSEE-TECH GXEC-DIO8S-N+INOVANCE AM600 PLC

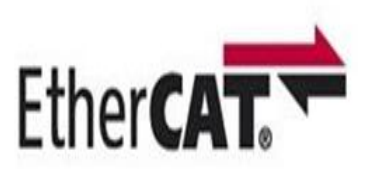

V1.0 2023-04

天津吉诺科技有限公司 电子事业部

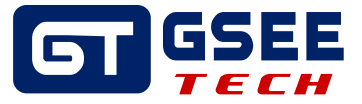

# Tianjin Geneuo Technology Co., Ltd. 天津吉诺科技有限公司

Technology Anenue South Jinghai Economic Development Area Tianjin P.R. China 天津静海经济开发区南区科技大道 Telephone/电话: +86 022 68277298\*8057 Fax/传真: +86 022 68277161 Web/网址: www.gsee-tech.cn

我们采取一切措施以确保本文的正确性和完整性。但是,书中错误在所难免,我们随 时等待听取您的意见及建议。

我们希望指出的是,软件和硬件术语以及手册中所使用的或提到的公司商标一般是受 保护的商标或专利。

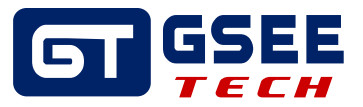

| 1 | 概述 4                   |
|---|------------------------|
| 2 | 应用设备4                  |
|   | 2.1 主要硬件               |
|   | 2.2 软件                 |
| 3 | 解决方案                   |
|   | 3.1硬件连接示意图4            |
|   | 3.2 组态下载4              |
|   | 3.2.1 新建工程并组态 plc 4    |
|   | 3.2.2 添加模块 ECT 文件并组态 6 |
|   | 3.2.3 编译下载查看 io 映射 8   |

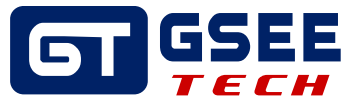

# 1 概述

本文主要介绍 GSEE-TECH GXEC-DIO8S-N 现场总线模块通过 EtherCAT 协议与 INOVANCE AM600 PLC 通讯的配置方法, 组态软件为 Inoproshop (v1.7.3).

# 2 应用设备

- 2.1 主要硬件
- GSEE-TECH GXEC-DIO8S-N
- INOVANCE AM600 PLC
- 2.2 软件
- Inoproshop (v1.7.3)
- 3 解决方案
- 3.1 硬件连接示意图

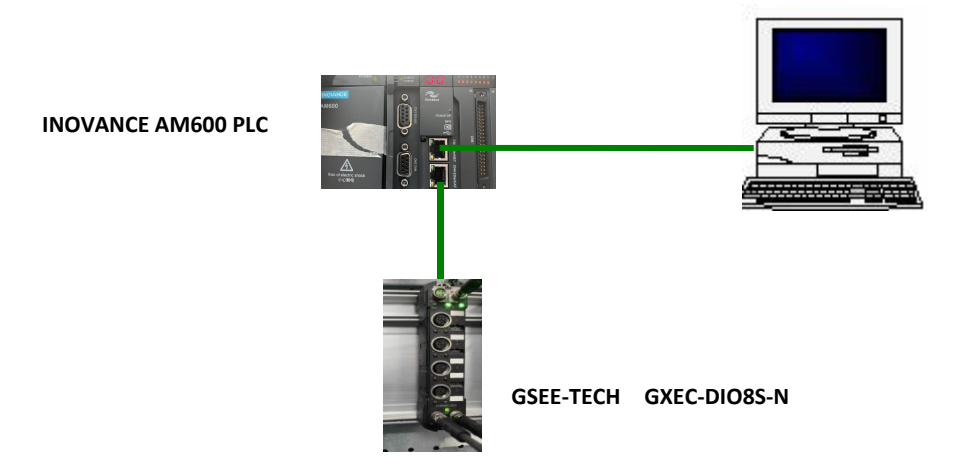

PC with Inoproshop software

### 3.2 组态下载

### 3.2.1 新建工程并组态 plc

新建项目,选择对应的PLC型号,输入工程名称,点击确定

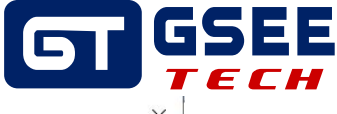

| 🛅 新建工程                                                            |                                                                                                    | ×                                               |
|-------------------------------------------------------------------|----------------------------------------------------------------------------------------------------|-------------------------------------------------|
| <ol> <li>新建工程</li> <li>分类(C):</li> <li>振進工程</li> <li>原</li> </ol> | 设备<br>AC712<br>AC801-0221-U0R0<br>AC801-0221-U0R0<br>AC802-0222-U0R0<br>AC811-0031-U0R0<br>AC81X-0122-U0R0<br>AC81X-0122-U0R0<br>AM401-CPU1608TP/TN<br>AM402-CPU1608TP/TN<br>AM402-CPU1608TP/TN<br>AM402-CPU1608TP/TN<br>AM402-CPU1608TP/TN<br>AM402-CPU1608TP/TN<br>AM402-CPU1608TP/TN<br>AM402-CPU1608TP/TN<br>AM402-CPU1608TP/TN<br>AM402-CPU1608TP/TN<br>AM402-CPU1608TP/TN<br>AM402-CPU1608TP/TN<br>CODESYS SoftMotion RTE V3<br>CODESYS SoftMotion RTE V3<br>CODESYS SoftMotion Win V3<br>CODESYS SoftMotion Win V3 x64<br>Thovance_Windows_RTE_X64<br>PitchDrive | 语言         御御御御御御御御御御御御御御御御御御御御御御御御御御御御御御御御御御御御 |
| 名称(N): GXCC<br>位置(L): C:\U:                                       | DDO1-DI16DO1AI1<br>sers\Administrator\Desktop\博途日常项目                                                                                                    | ····<br>确定 取消                                   |

双击 Device,点击扫描网络,添加 PLC

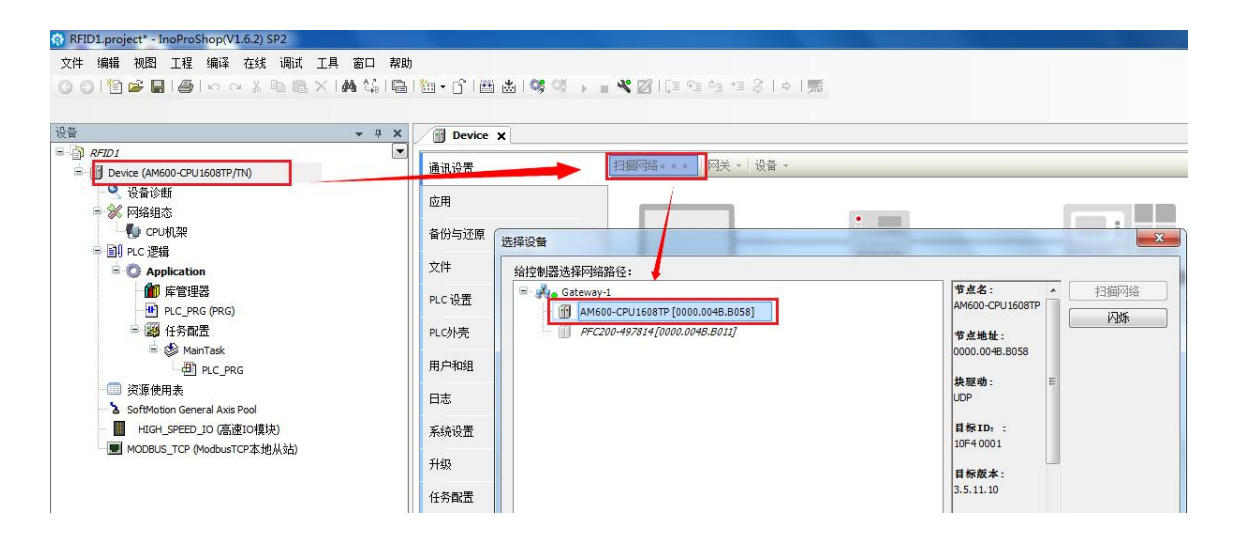

连接成功后网关和设备显示绿色指示灯

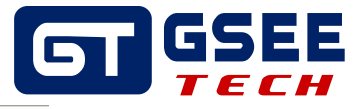

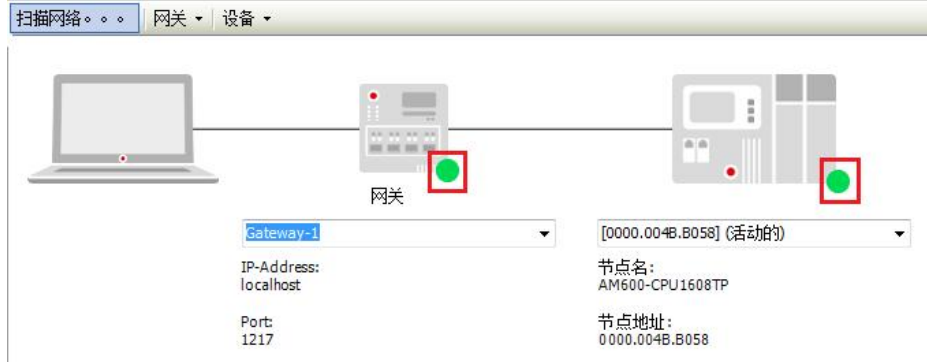

# 3.2.2 添加模块 ECT 文件并组态

点击网络组态后点击导入 ECT 文件

|                                                                                                    |                                | ▼ 网络设备列表 ~                                          |
|----------------------------------------------------------------------------------------------------|--------------------------------|-----------------------------------------------------|
| parc-ball<br>Device (AM600 CPUISORTP/Th)<br>)<br>)<br>)<br>)<br>)<br>)<br>)<br>)<br>)<br>)<br>)<br>)<br>) |                                |                                                     |
|                                                                                                    | 文件省(N): GXEC-DIO8S-N_G20190107 | GR 10-6PBE_1.4.3.0<br>安therCAT XML File(*.xml) > 認識 |
|                                                                                                    |                                | 5R:10-EC-35W(IN,X<br>打开(Q) 取消 GR:10-EC-65W(IN,X     |

### 导入完成后,双击网络组态点击 plc 图标选择通讯协议并选择网卡

| avec iols | P | Device 🕺 Network Configuration 🗙 | ETHERCAT                                                                                                    |                                                                            |                                                                                     | ▼ 网络设备列表 ▼ ₽ |
|-----------|---|----------------------------------|----------------------------------------------------------------------------------------------------|----------------------------------------------------------------------------|-------------------------------------------------------------------------------------|--------------|
|           | × |                                  | 1988 日本的なな中<br>Abus 主始 No<br>Abus 主始 No<br>Abus 主始 No<br>Nopen 主始 CA<br>Abus ICP 主始 ア Wo<br>Nopen 主始 Et<br>Nopen たけ ア 生始 Et | ● 号入GSD文件 副<br>dbus 从站<br>dbus 从站<br>Nlink 王站<br>dbusTCP 从站<br>herNet/IP从站 | <pre>AktT文体 (▲ 飲木 (▲ ●小<br/>□ 自由协议<br/>□ 自由协议<br/>□ CAVInk 从品<br/>□ Melsec 主站</pre> |              |

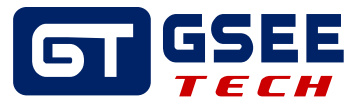

双击 ETHERCAT 点击浏览选择网卡

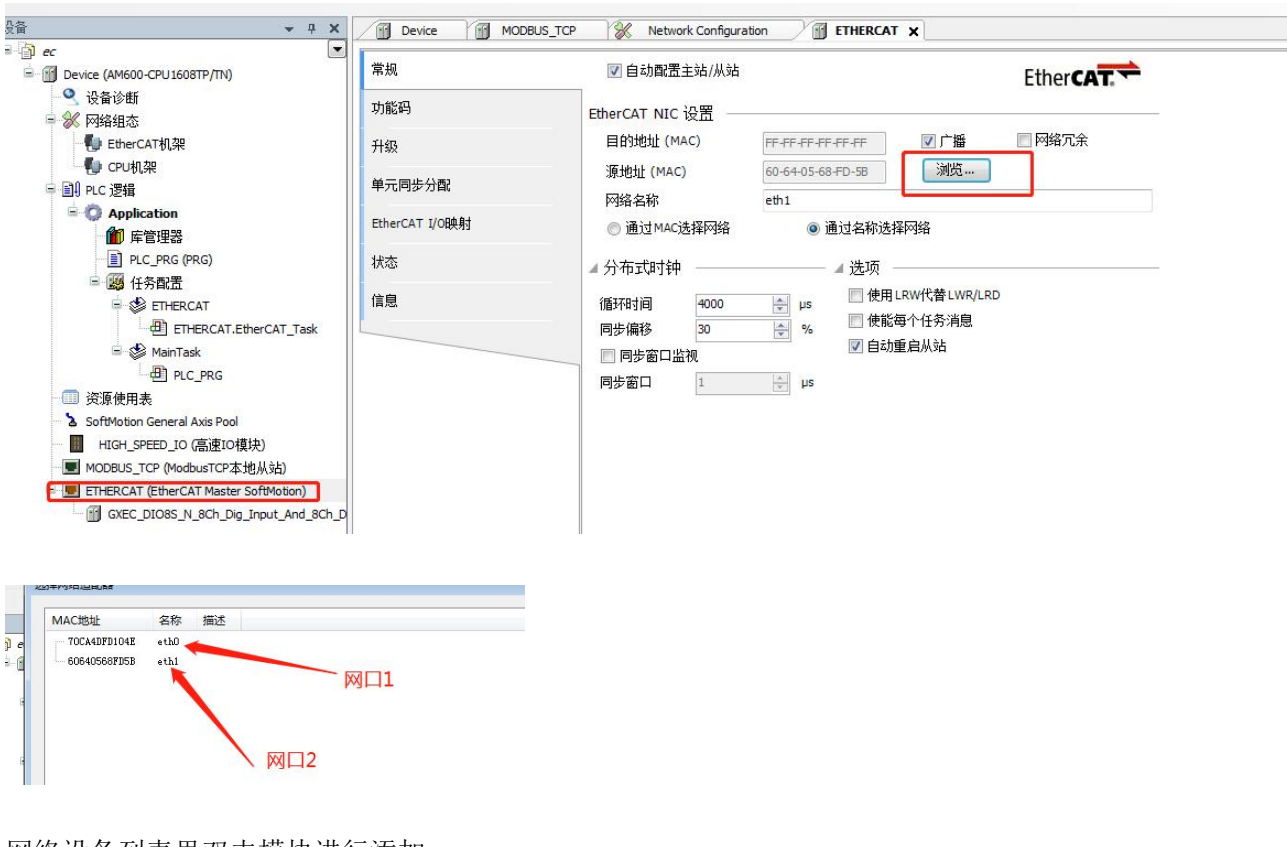

网络设备列表里双击模块进行添加

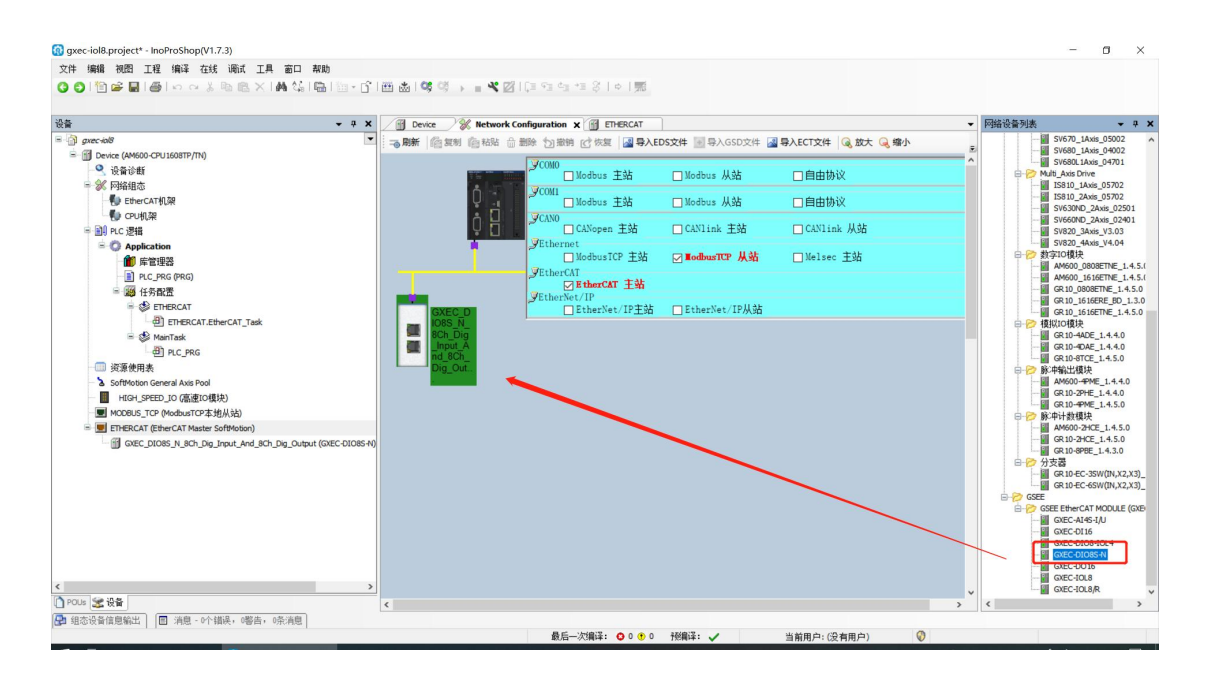

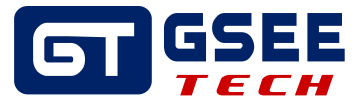

## 3.2.3 编译下载查看 io 映射

| 点击编译、 | 登录、 | 启动后查看模块连接状态 |  |
|-------|-----|-------------|--|
| 点击编译、 | 登录、 | 启动后查看模块连接状态 |  |

| 🔞 gxec-iol8.project* - InoProShop(V1.7.3)                                                                                                    |                         |                     |                                                                                                    |               |   | - 0 | × |
|----------------------------------------------------------------------------------------------------|-------------------------|---------------------|----------------------------------------------------------------------------------------------------|---------------|---|-----|---|
| 文件编辑 视图 工程 编译 在线 调试 工具 窗口 帮助                                                                                                    |                         |                     |                                                                                                    |               |   |     |   |
| 🔾 🖸 🖆 🖨 🕼 🗠 🗠 🚴 🖻 🖄 🖓 🖓 👘 👘 🖓                                                                                                    | ≝ & ≪ ≪ > = ≪ 2         | (= ~= ~= %   ~ []   |                                                                                                    |               |   |     |   |
| ·[損租                                                                                                    |                         |                     | <b>T H</b>                                                                                                    |               |   |     |   |
| B-3 arc-bl                                                                                                    | A Network Conliguration | j bevice j Etheko   |                                                                                                    |               |   |     |   |
| Device (AM600-CPU 1608TP/TN)                                                                                                    | 常规                      | ☑ 自动配置主站/从站         |                                                                                                    | EtherCAT      |   |     |   |
| - <b>9</b> 设备诊断<br>- <b>3</b> 网络银杰                                                                                                    | 功能码                     | EtherCAT NIC 设置     |                                                                                                    |               |   |     |   |
| EtherCAT机器                                                                                                    | 升级                      | 目的地址 (MAC)          | FF-FF-FF-FF-FF                                                                                                    | □ 网络冗余        |   |     |   |
| - 🚺 CPU机架<br>                                                                                                    | 单元同步分配                  | 源地址 (MAC)<br>网络条称   | 60-64-05-68-FD-58 浏览                                                                                                    |               |   |     |   |
| 会 《 Application<br>前 席管理器                                                                                                    | 总览                      | ○通过MAC选择网络          | 通过名称选择网络                                                                                                    |               |   |     |   |
| - ■ PLC_PRG (PRG)                                                                                                    | EtherCAT I/O映射          | ⊿ 分布式时钟             | ⊿ 选项                                                                                                    |               |   |     |   |
| B S ETHERCAT                                                                                                    | EtherCAT IEC对象          | 循环时间 2500           |                                                                                                    |               |   |     |   |
| - ⊕] ETHERCAT_EtherCAT_Task<br>≔ - ∲ MainTask                                                                                                    | 状态                      | 同步偏移 50<br>□ 同步窗口监視 |                                                                                                    |               |   |     |   |
| - PIC_PRG                                                                                                    | 信息                      | 同步窗口 1              | tree to the second second sec |               |   |     |   |
|                                                                                                    |                         |                     |                                                                                                    |               |   |     |   |
| HIGH SPEED TO (高速TO槽块)                                                                                                    |                         | -                   |                                                                                                    |               |   |     |   |
| MODBUS_TCP (ModbusTCP本地从站)                                                                                                    |                         |                     |                                                                                                    |               |   |     |   |
| ETHERCAT (EtherCAT Master SoftMotion)                                                                                                    |                         |                     |                                                                                                    |               |   |     |   |
| GXEC_DIO8S_N_8Ch_Dig_Input_And_8Ch_Dig_Output (GXEC-DIO8S-N)                                                                                                    |                         |                     |                                                                                                    |               |   |     |   |
|                                                                                                    |                         |                     |                                                                                                    |               |   |     |   |
|                                                                                                    |                         |                     |                                                                                                    |               |   |     |   |
|                                                                                                    |                         |                     |                                                                                                    |               |   |     |   |
|                                                                                                    |                         |                     |                                                                                                    |               |   |     |   |
|                                                                                                    |                         |                     |                                                                                                    |               |   |     |   |
|                                                                                                    |                         |                     |                                                                                                    |               |   |     |   |
|                                                                                                    |                         |                     |                                                                                                    |               |   |     |   |
|                                                                                                    |                         |                     |                                                                                                    |               |   |     |   |
| POLIs 学设备                                                                                                    | <                       |                     |                                                                                                    |               |   |     | > |
| □ ···· ···· ··· ··· ··················                                                                                                    |                         |                     |                                                                                                    |               |   |     |   |
| The strong and stated in the state of the state of the st |                         | 最后—次编译: 00          | • 0 孫編译: ノ 当前日                                                                                                    | 用户:(没有用户)     | 0 |     |   |
|                                                                                                    |                         | And Address .       |                                                                                                    | ar and real f |   |     |   |

绿色为正常连接,双击模块查看 I0 映射

| =                                                 | 常规             | 🔽 自动配置主站/从站       |
|---------------------------------------------------|----------------|-------------------|
| <ul> <li>Q 设备诊断     <li>网络组态     </li> </li></ul> | 功能码            | EtherCAT NIC 设置 — |
|                                                   | 升级             | 目的地址 (MAC)        |
| □                                                 | 单元同步分配         | 源地址 (MAC)<br>网络名称 |
| Application [运行]                                  | EtherCAT I/O映射 |                   |
| PLC_PRG (PRG)                                     | 状态             | ▲ 分布式时钟           |
| □ 🦉 任务配置<br>□ 🕸 ETHERCAT                          | 信息             | 循环时间 4000         |
| ETHERCAT.EtherCAT_Task                            |                | 同步偏移 30           |
|                                                   |                |                   |
|                                                   |                | 同步窗口 1            |
| 😏 🏅 Soft <mark>h</mark> otion General Axis Pool   |                |                   |
|                                                   |                |                   |
|                                                   |                |                   |
| 🖹 😏 🖳 ETHERCAT (EtherCAT Master SoftMotion)       |                |                   |
| CXEC_DIO8S_N_8Ch_Dig_Input_And_8Ch_Dig_Output     |                |                   |

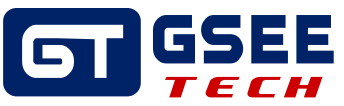

|                  |                  | 映射 | 通道       | 地址     | 类型    | 默认值 | 当前值     | 准备值   | 单位  | 描述       |
|------------------|------------------|----|----------|--------|-------|-----|---------|-------|-----|----------|
| 过程数据(PDO设置)      |                  |    | Output 0 | %OX1.0 | BIT   |     | FALSE   |       |     | Output 0 |
| 斑线               |                  |    | Output 0 | %QX1.1 | BIT   |     | FALSE   |       |     | Output 0 |
|                  |                  |    | Output 0 | %QX1.2 | BIT   |     | FALSE   |       |     | Output 0 |
| 王线CoE            |                  |    | Output 0 | %QX1.3 | BIT   |     | FALSE   |       |     | Output 0 |
| therCAT I/OB0 8t |                  |    | Output 0 | %QX1.4 | BIT   |     | FALSE   |       |     | Output 0 |
| CHC/CAT 1/ORX31  | ·                |    | Output 0 | %QX1.5 | BIT   |     | FALSE   |       |     | Output 0 |
| *志               | <b>*</b> ø       |    | Output 0 | %QX1.6 | BIT   |     | FALSE   |       |     | Output 0 |
| 201.00           |                  |    | Output 0 | %QX1.7 | BIT   |     | FALSE   |       |     | Output 0 |
| 言息               |                  |    | Input 1  | %IX2.0 | BIT   |     | FALSE   |       |     | Input 1  |
|                  | <b>*</b>         |    | Input 1  | %IX2.1 | BIT   |     | FALSE   |       |     | Input 1  |
|                  | Np               |    | Input 1  | %IX2.2 | BIT   |     | FALSE   |       |     | Input 1  |
|                  | <b>*</b>         |    | Input 1  | %IX2.3 | BIT   |     | FALSE   |       |     | Input 1  |
|                  | <b>*</b>         |    | Input 1  | %IX2.4 | BIT   |     | FALSE   |       |     | Input 1  |
|                  | <b>*</b> >       |    | Input 1  | %IX2.5 | BIT   |     | FALSE   |       |     | Input 1  |
|                  | 👐                |    | Input 1  | %IX2.6 | BIT   |     | FALSE   |       |     | Input 1  |
|                  | h                |    | Input 1  | %IX2.7 | BIT   |     | FALSE   |       |     | Input 1  |
|                  |                  |    |          |        |       |     |         |       |     |          |
|                  |                  |    | 重置映射     | 总是!    | 更新变量: | 启月  | 月2(总是在总 | 线周期任务 | 号中) |          |
|                  | IEC对象            |    |          |        |       |     |         |       |     |          |
|                  | 变量               | 映射 | 类型       |        |       |     |         |       |     |          |
|                  | GXEC_DIO8S_N_8Ch | *  | ETCSlave |        |       |     |         |       |     |          |